# 配置SPA122的VPN直通設定

### 目標

如果ATA(模擬電話介面卡)後面有需要獨立設定IPsec隧道的裝置,通常使用VPN直通功能 。此頁面允許網際網路通訊協定安全(IPSec)、點對點通道通訊協定(PPTP)和第2層通道通訊 協定(L2TP)通過裝置上的防火牆。

本文的目的是在SPA122 VoIP裝置上配置VPN直通設定。

#### 適用裝置

·SPA122

#### 軟體版本

·v1.1.0

## 配置VPN傳輸

步驟1.登入到Web配置實用程式並選擇Network Setup > Advanced Settings > VPN Passthrough。VPN Passthrough頁面隨即開啟:

| VPN Passthrough    |         |            |
|--------------------|---------|------------|
| VPN Passthrough    |         |            |
| IPsec Passthrough: | Enabled | O Disabled |
| PPTP Passthrough:  | Enabled | O Disabled |
| L2TP Passthrough:  | Enabled | O Disabled |
| Submit Cance       | I       |            |

步驟2. Internet Protocol Security(IPSec)通過身份驗證和加密提供安全的IP通訊。要允許 IPSec隧道通過ATA,預設情況下IPSec直通處於啟用狀態。要禁用IPSec Passthrough,請按 一下**Disabled**單選按鈕。

| VPN Passthrough                           |
|-------------------------------------------|
| VPN Passthrough                           |
| (IPsec Passthrough:)   Enabled   Disabled |
| PPTP Passthrough: 💿 Enabled 🔘 Disabled    |
| L2TP Passthrough: 💿 Enabled 🔘 Disabled    |
| Submit Cancel                             |

步驟3. *點對點通道通訊協*定(PPTP)是用來啟用透過IP網路的VPN作業階段的方法。要允許 PPTP隧道通過ATA,預設情況下PPTP直通處於啟用狀態。要禁用PPTP直通,請按一下 **Disabled**單選按鈕。

| VPN Passthrough                               |              |
|-----------------------------------------------|--------------|
| VPN Passthrough                               |              |
| IPsec Passthrough: <ul> <li>Enable</li> </ul> | d 💿 Disabled |
| PPTP Passthrough:                             | d 💿 Disabled |
| L2TP Passthrough: <ul> <li>Enable</li> </ul>  | d 💿 Disabled |
| Submit Cancel                                 |              |

步驟4. *第2層通道通訊*協定(L2TP)是用來支援虛擬私人網路(VPN)的通道通訊協定。 它本身不 提供任何加密或保密性;它依靠在隧道內通過的加密協定來提供隱私。要允許L2TP隧道通過 ATA ,預設情況下啟用L2TP直通。要禁用L2TP直通,請按一下**Disabled**單選按鈕。

| VPN Passthrough                                                 |
|-----------------------------------------------------------------|
| VPN Passthrough                                                 |
| IPsec Passthrough: 💿 Enabled 🔘 Disabled                         |
| PPTP Passthrough: <ul> <li>Enabled</li> <li>Disabled</li> </ul> |
| L2TP Passthrough:                                               |
| Submit Cancel                                                   |

步驟5.按一下「Submit」。儲存更改並更新裝置。

**附註:**如果管理員禁用直通,將阻止VPN客戶端連線到您的網路。